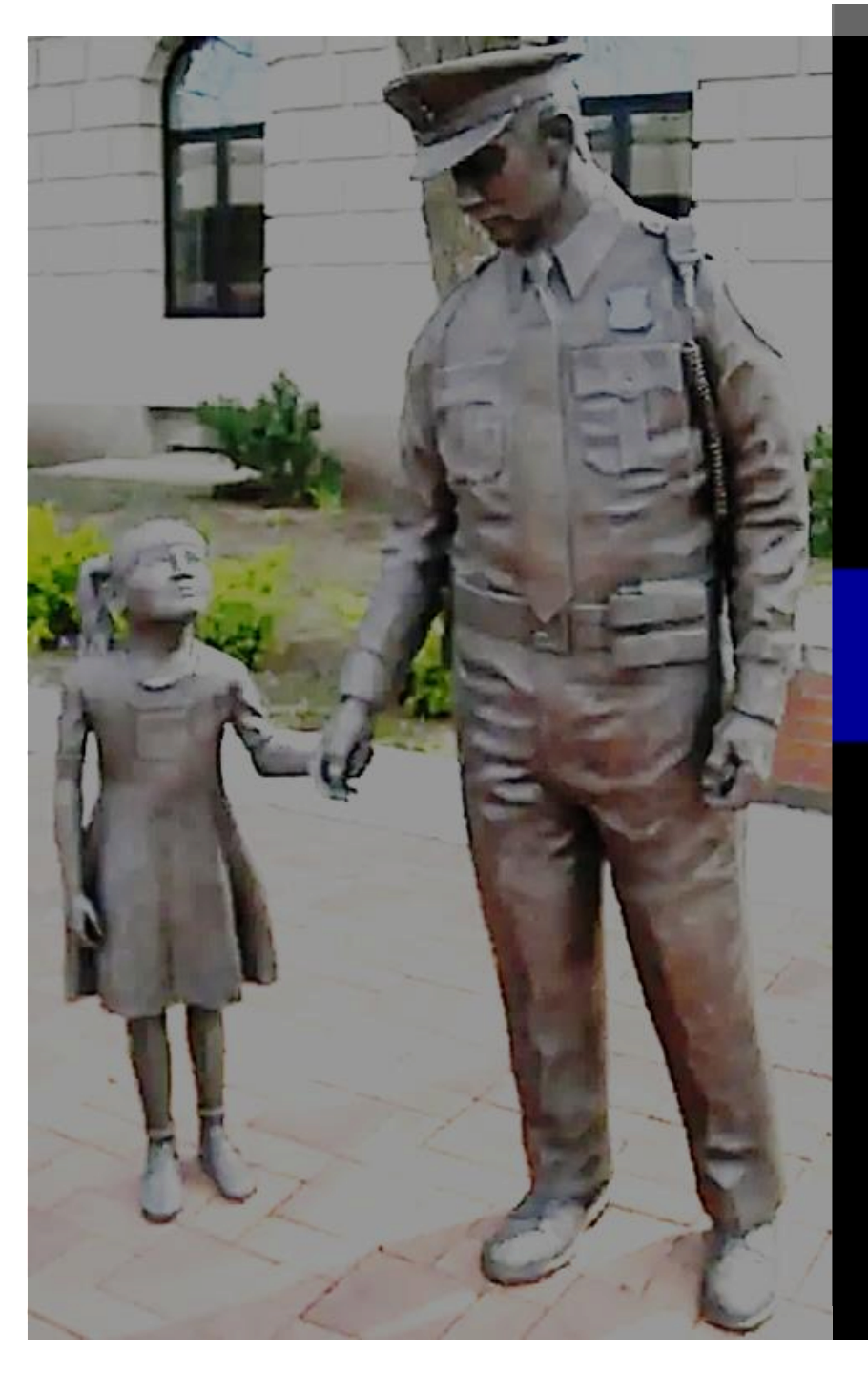

# **Receipting for Property**

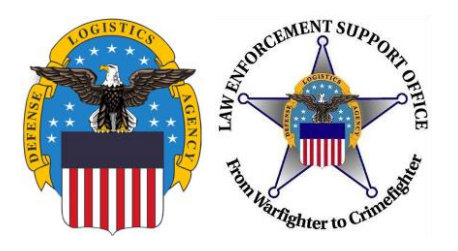

- Training Tool
- Use this presentation to teach LEAs how to receipt for property/equipment in Federal Excess Property Management Information System (FEPMIS)
- Receipting for Property is accepting the property from the DOD accountable inventory and adding to your (the LEA) inventory
- Step by step guide

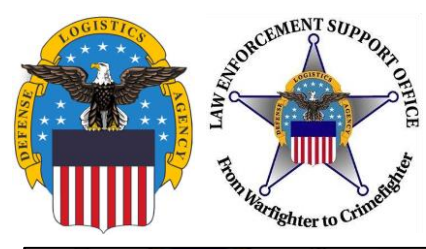

LESO FEPMIS

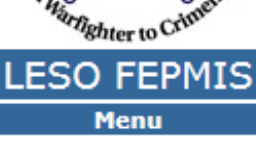

Home

Receipts

Modify

#### Change of Statu

Inventory Worksheets LESO Inventory

Query Property

Oueries and Reports

Logoff portal

Email: LESO@DLA.MIL Phone: 800.532.9946 Fax: 269.961.4431 Password Reset: 866.224.7677 opt #4

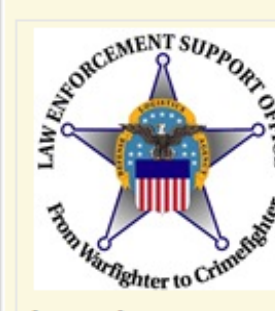

The Law Enforcement Support Office (LESO) has adopted the Federal Excess Property Management Information System (FEPMIS) as the automated property management system that will be used to provide accountability and management for property requisitioned through the Department of Defense (DoD) Defense Logistics Agency

(DLA) Disposition Services 1033 Program.

**\*\*ATTENTION LESO FEPMIS USERS\*\*** 

#### DATE: 2016-07-19

**NOTE:** <u>IIA Helpdesk</u> should only be contacted for password resets. All other LESO FEPMIS access issues should be directed to your <u>State Coordinator.</u> If the State Coordinator cannot resolve your issue then the State Coordinator should contact the LESO HQ.

NOTE: All DLA access questions (ie <u>DLA Enterprise External Business Portal</u>, <u>DLA AMPS</u>) should be directed to the <u>DLA Enterprise help desk</u> Toll Free: 855.352.0001

#### DOD DLA Disposition Services LESO

On the LESO FEPMIS page, click on Receipts

Training Material; Find Your State Coordinator; and Other Helpful Information

#### DLA Enterprise External Business Portal

DLA AMPS

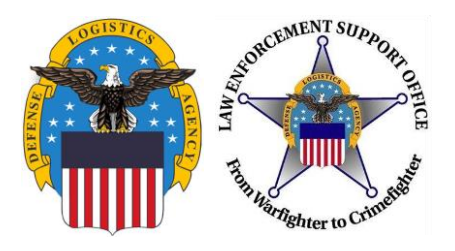

| ORCEMENT SUPPOR                            | ~ | LESO FEPMIS: Receipt Property Items I           | List User ID: E             | EM00089               |                   |                   |                                       |
|--------------------------------------------|---|-------------------------------------------------|-----------------------------|-----------------------|-------------------|-------------------|---------------------------------------|
| AN OF                                      |   |                                                 |                             | Receipt Property L    | list 💙 Receipt Pr | operty Items 🍸 Re | eceipt Proper                         |
| NY CE                                      |   |                                                 |                             |                       |                   |                   |                                       |
| The second                                 |   | Refresh List Ø Refresh receipts list            |                             |                       |                   |                   | · · · · · · · · · · · · · · · · · · · |
| aghter to Cro                              |   | Requisition Number DODAAC Shipped Date DTID     | NSN                         | tem Name              | Serial Number     | QTY Requested     | Overdue                               |
| LESO FEPMIS                                |   | 2YTCPQ-6365-3457 2YTCPQ Jan 12, 2017 null 6230- | -01-325-0595 LANTERN,B      | ATTERY OPERATED       |                   | 10                | No                                    |
| Menu                                       |   |                                                 |                             |                       |                   |                   |                                       |
| Receipts                                   |   | Receipt Prope                                   | erty List   Receipt Propert | y Items   Receipt Pro | perty Breakdow    | n   Receipt Item  |                                       |
| Modify                                     |   |                                                 |                             |                       |                   |                   |                                       |
| Change of Status                           |   |                                                 |                             |                       |                   |                   |                                       |
| Inventory Worksheets                       |   |                                                 |                             |                       |                   |                   |                                       |
| LESO Inventory                             |   |                                                 |                             |                       |                   |                   |                                       |
| Query Property<br>Queries and Reports      |   |                                                 |                             |                       |                   |                   |                                       |
| Queries and Reports                        |   |                                                 |                             |                       |                   |                   |                                       |
| Logoff portal                              |   |                                                 |                             |                       |                   |                   |                                       |
| Logon portal                               |   | Select the                                      | e item you need             | d to                  |                   |                   |                                       |
|                                            |   | receipt for                                     | r                           |                       |                   |                   |                                       |
| Email: LESO@DLA.MIL<br>Phone: 800.532.9946 |   | Teecipt Ion                                     | 1.                          |                       |                   |                   |                                       |
| Fax: 269.961.4431                          |   |                                                 |                             |                       |                   |                   |                                       |
| Password Reset:<br>866 224 7677 opt #4     |   |                                                 |                             |                       |                   |                   |                                       |
|                                            |   |                                                 |                             |                       |                   |                   |                                       |

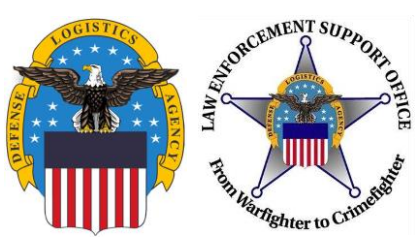

| ← → Ø https://famtest.nwcg.go                                                                              | - 0<br>w/fam-web-was/lesofepmis/faces/jsp/index,jsp $\mathcal{P} \star \widehat{\oplus} \mathcal{C}$ $\mathcal{C}$ Fire & Aviation Management $\mathcal{C}$ Fire & Aviation Management $\mathcal{C}$ LESO FEPMIS $\times$                                                                                                    | ×<br>¤ ( |
|----------------------------------------------------------------------------------------------------|----------------------------------------------------------------------------------------------------|----------|
| Change of Status<br>LESO Inventory<br>Query Property<br>Queries and Reports                                | LESO FEPMIS: Receipt Property Items User ID: MI_LEA2                                                                                                    | ^        |
|                                                                                                    | Application Status Messages:  receipt and identification notifications  Items to be Receipted  Requisition#: 2YTAF1-3069-2936 Station: ALLEGAN COUNTY SHERIFF DEPT DoDAAC: 2YTAF1 Carrier: Package Identifier:                                                                                                    |          |
|                                                                                                    | Tracking Number: Some property types require image uploads during identification. Please be sure to have them available before you identify the property                                                                                                    |          |
| Erhali: LESU@DLA.MIL<br>Phone: 800.532.9946<br>Fax: 269.961.4431<br>Password Reset:<br>866.224.7677 opt #4 | NSN     Item Name     Qty<br>Requested<br>Receipted     Qty<br>Receipted     Qty<br>Qty     Unit Cost<br>Issue     Reject/Cancel Comments       Complete     8465-00-261-6909     002616909 - BAG,CLOTHING     10     0     10     \$14.33     Each       Receipt     Items with values in the Qty field     Items with values in the Qty field     Items with values in the Qty field     Items with values in the Qty field |          |
|                                                                                                    | Items to be Identified There are no items available for identification Insert the total amount to be receipted, then click Receipt.                                                                                                    |          |
|                                                                                                    | Receipt Property List   Receipt Property Items   Receipt Property Breakdown   Receipt Item                                                                                                    |          |

>

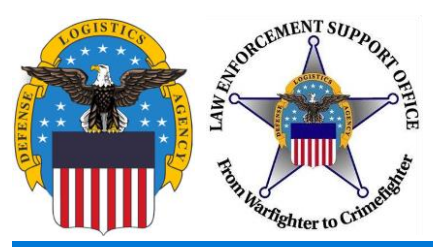

| <ul> <li>Attps://famtest.nwcg.go</li> <li>Attps://famtest.nwcg.go</li> <li>Attps://famtest.nwcg.go</li> </ul>                    | - 0<br>//fam-web-was/lesofepmis/faces/jsp/index.jsp $\mathcal{P} \star \triangleq \mathcal{C}$ if ire & Aviation Management if ire & Aviation Management if ire & |
|----------------------------------------------------------------------------------------------------|----------------------------------------------------------------------------------------------------|
| NURCEMENT SUPPOR                                                                                                    | LESO FEPMIS: Receipt Property Items User ID: MI_LEA2                                                                                                    |
| The Address of Contraction                                                                                                    | Application Status Messages: 🧭 receipt and identification notifications                                                                                                    |
| LESO FEPMIS<br>Menu<br>Home<br>Receipts<br>Modify<br>Change of Status<br>LESO Inventory<br>Query Property<br>Queries and Reports | Items to be Receipted         Requisition#: 2YTAF1-3069-2936         Station: ALLEGAN COUNTY SHERIFF DEPT         DoDAAC: 2YTAF1         Carrier:         Package Identifier:         Tracking Number:    Some property types require image uploads during identification. Please be sure to have them NOTE: If the quantity received is less than allocated. Description: Description: Description: Description: Description: Description: Description: Description: Description: Description: Description: Description:                                                                                                    |
| Logoff portal<br>Email: LESO@DLA.MIL<br>Phone: 800.532.9946<br>Fax: 269.961.4431<br>Password Reset:<br>866.224.7677 opt #4       | available before you identify the property       Do not receipt it until         There are no items available for receipt       Do not receipt it until         Coordinator's Office.       Coordinator's Office.                                                                                                    |
|                                                                                                    | Items to be Identified                                                                                                    |
|                                                                                                    | Line#     NSN     Item Name     Qty<br>Unit Cost     Qty<br>Receipted     Qty<br>Identified     Original Unit<br>of Issue     Qty to<br>Identify<br>FEPMIS Records     Number of<br>Identify<br>(Linet)       1     8465-00-261-6909     002616909 - BAG, CLOTHING     \$14.33     10     0     Each     10     1     Identify                                                                                                    |
|                                                                                                    | Receipt Property List   Receipt Property Items   Receipt Property Breakdown   Receipt Item                                                                                                    |

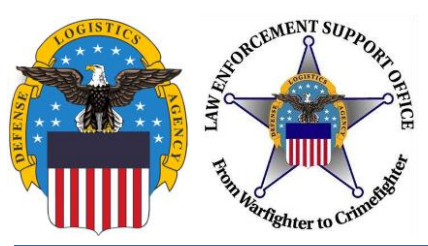

|                                                                                                    | <br>11 ★ 13 | ×<br>* 🙂 |
|----------------------------------------------------------------------------------------------------|-------------|----------|
| 🐅 🍃 DLA Single Point of Entry 🐐 DLA Transaction Services 🛐 LESO OneStop 🗧 Customer Support 🔻 🏶 DAASINQ 🏶 DACS RM Home Page 🖉 DCPDS-MyBiz Portal - Lo 🙄 Defense Travel System-W 🏶 Edit LESO Website 🗮 H2 FSC Search 🗮 H6 FSC Item Name Search 📃 PD Library 👸 RTD 🍫 Thrift Savings P                                                                                                    | lan Home    | ×        |
| LESO FEPMIS: Receipt Property Breakdown User ID: MI_LEA2                                                                                                    |             | ~^       |
| Receipt Property List Receipt Property Items Receipt Property Breakdown Receipt Ite                                                                                                    | m           |          |
|                                                                                                    |             |          |
| Total unit cost of items being identified (items X Unit Cost) \$143.30                                                                                                    |             |          |
| Numer to Children         Requisition#         2YTAF1-3069-2936                                                                                                    |             |          |
| NSN Item Name Unit Cost Quantity Unit of Issue Serial Number Tracked                                                                                                    |             |          |
| Home 8465-00-261-6909 BAG,CLOTHING \$14.33 10 Each (Identify Property)                                                                                                    |             |          |
| Receipts<br>Modify (Submit) (Submit) (Subm |             |          |
| Change of Status Back                                                                                                    |             |          |
| Query Property List   Receipt Property List   Receipt Property Items   Receipt Property Breakdown   Receipt Item                                                                                                    |             |          |
| Queries and Reports                                                                                                    |             |          |
| Logoff portal                                                                                                    |             |          |
|                                                                                                    |             |          |
| Email: LESO@DLA.MIL<br>Phone: 800.532.9946                                                                                                    |             |          |
| Fax: 269.961.4431<br>Password Reset:                                                                                                    |             |          |
| 866.224.7677 opt #4                                                                                                    |             |          |
|                                                                                                    |             |          |
|                                                                                                    |             |          |
|                                                                                                    |             |          |
|                                                                                                    |             |          |
|                                                                                                    |             |          |
|                                                                                                    |             |          |
|                                                                                                    |             |          |
|                                                                                                    |             |          |
|                                                                                                    |             |          |
|                                                                                                    |             | ~        |
|                                                                                                    | )           | ÷        |

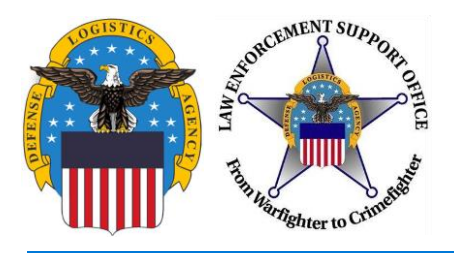

| ← → Ø https://famtest.nw                                                                                                    | cg.gov/fam-web-was/lesofepmis/faces/jsp/index.jsp 🌔 マ 🚔 C 🧭 Fire & Aviation Management 🧔 Fire & Aviation Management 🧔 LESO FEPMIS                                                                                                    | × *                                                                                                    |
|----------------------------------------------------------------------------------------------------|----------------------------------------------------------------------------------------------------|----------------------------------------------------------------------------------------------------|
| DLA Single Point of Entry                                                                                                    | DLA Transaction Services  LESO Geestop Customer Support   LESO FEPMIS: Identify Tracked Property User ID: MI_LEA2 Identify   Manage Images                                                                                                    | System-W 📽 Edit LESO Website 🖬 H2 FSC Search 📓 H6 FSC Item Name Search 📋 PD Library 🥥 RTD 💲 Thrift Savings Plan Home          |
| Menu<br>Home<br>Receipts<br>Modify                                                                                                    | Requisition#:         2YTAF1-3069-2936           Shipping DODAAC:         SX1465           Property #:         18058MI00003           Commodity Type:         Status:           DTID:         * FB6352-3009-0010           ESC:         8465 - Individual Equipment                                                                                                    | If property requires photos,<br>click Manage Images (See Slide<br>10).                                                        |
| Change of Status         LESO Inventory         Query Property         Queries and Reports         Logoff portal         Email: LESO@DLA.MIL         Phone: 800.532.9946         Fax: 269.961.4431         Password Reset: | FSC:       8465 - Individual Equipment         Item Name:       BAG,CLOTHING         Description:       BAG,CLOTHING         NSN/LSN:       8465 - 00 - 261 - 6909         DMIL:       A- NON-USML/NON-CCLI - NO DEMIL OR DOD TSC REQUIRED.         DMIL:       A- NON-USML/NON-CCLI - NO DEMIL OR DOD TSC REQUIRED.         DMIL:       A- NON-USML/NON-CCLI - NO DEMIL OR DOD TSC REQUIRED.         DMIL:       A- NON-USML/NON-CCLI - NO DEMIL OR DOD TSC REQUIRED.         DMIL:       A- NON-USML/NON-CCLI - NO DEMIL OR DOD TSC REQUIRED.         DMIL:       A- NON-USML/NON-CCLI - NO DEMIL OR DOD TSC REQUIRED.         DMIL:       A- NON-USML/NON-CCLI - NO DEMIL OR DOD TSC REQUIRED.         DMIL:       A- NON-USML/NON-CCLI - NO DEMIL OR DOD TSC REQUIRED.         DMIL:       A- NON-USML/NON-CCLI - NO DEMIL OR DOD TSC REQUIRED.         DMIL:       A- NON-USML/NON-CCLI - NO DEMIL OR DOD TSC REQUIRED.         DMIL:       A- NON-USML/NON-CLI - NO DEMIL OR DOD TSC REQUIRED.         DMIL:       A- NON-USML/NON-CLI - NO DEMIL OR DOD TSC REQUIRED.         DMIL:       A- NON-USML/NON-CLI - NO DEMIL OR DOD TSC REQUIRED.         DMIL:       A- NON-USML/NON-CLI - NO DEMIL OR DOD TSC REQUIRED.         Unit of Issue:       Each         Serial#:       Check for uplied DOD NAC(Chiting transpectruments) if stating information is not an approximation is no                                                                                                    | DTID (Disposal Turn-In<br>Document) is unique to each<br>property requisition. Entry is<br>required for all vehicle receipts. |
| 366.224.7677 opt #4                                                                                                    | State:       MI         Division: *       DEFAULT_DIV_MI         Subdivision: *       DEFAULT_SUBDIV_MI         Station: *       ALLEGAN COUNTY SHERIFF DEPT         Physical Storage Location:       Image: Control of the storage control of the storage contr | If required, enter the serial number.                                                                                         |
|                                                                                                    | Part#:                                                                                                    | Some agencies find it helpful to<br>include where the item is stored<br>for inventory aid. It is not                          |
|                                                                                                    | Comment 1 (100 max):                                                                                                    | required but recommended.                                                                                                    |

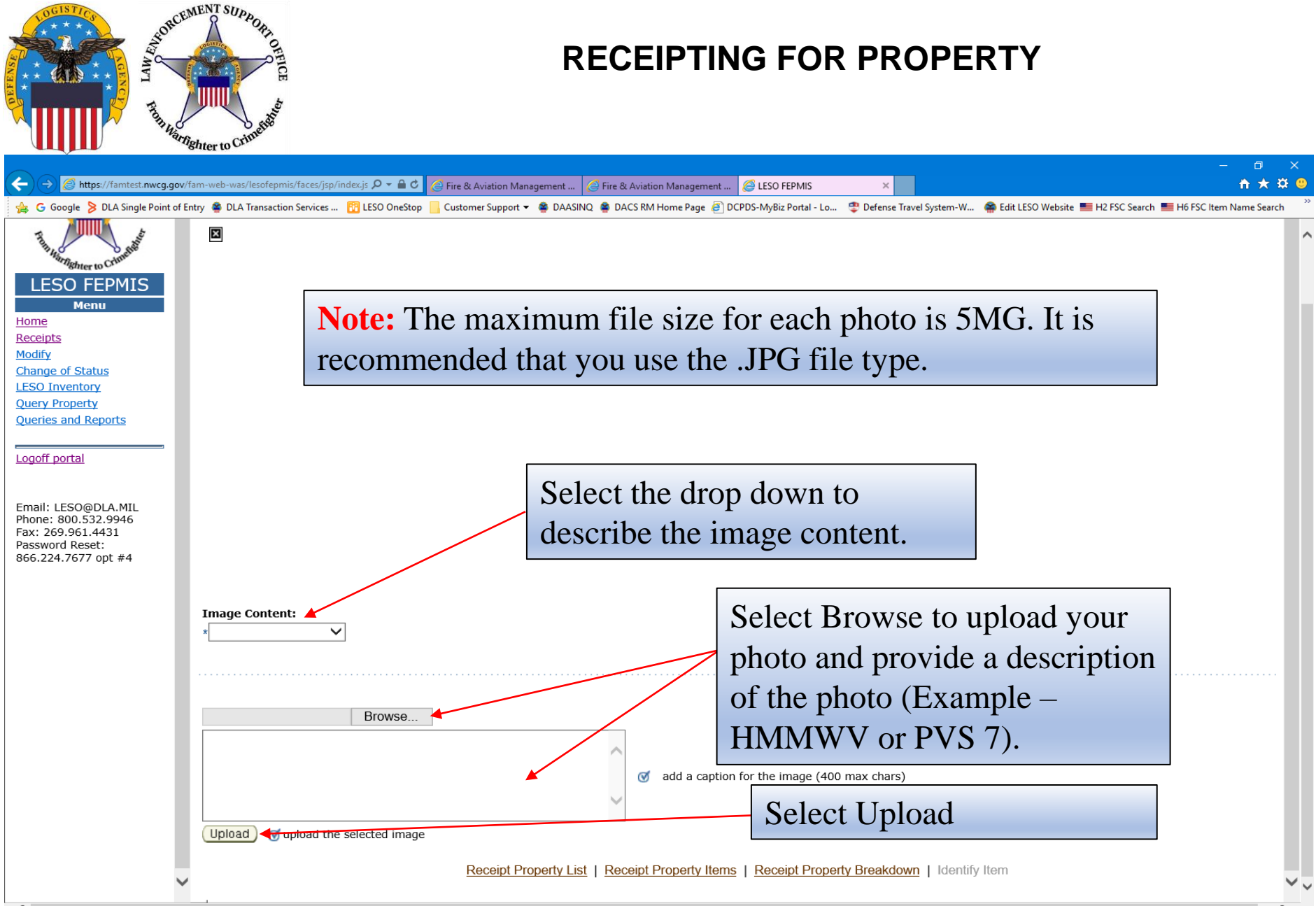

<

9

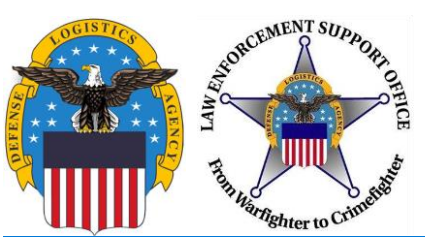

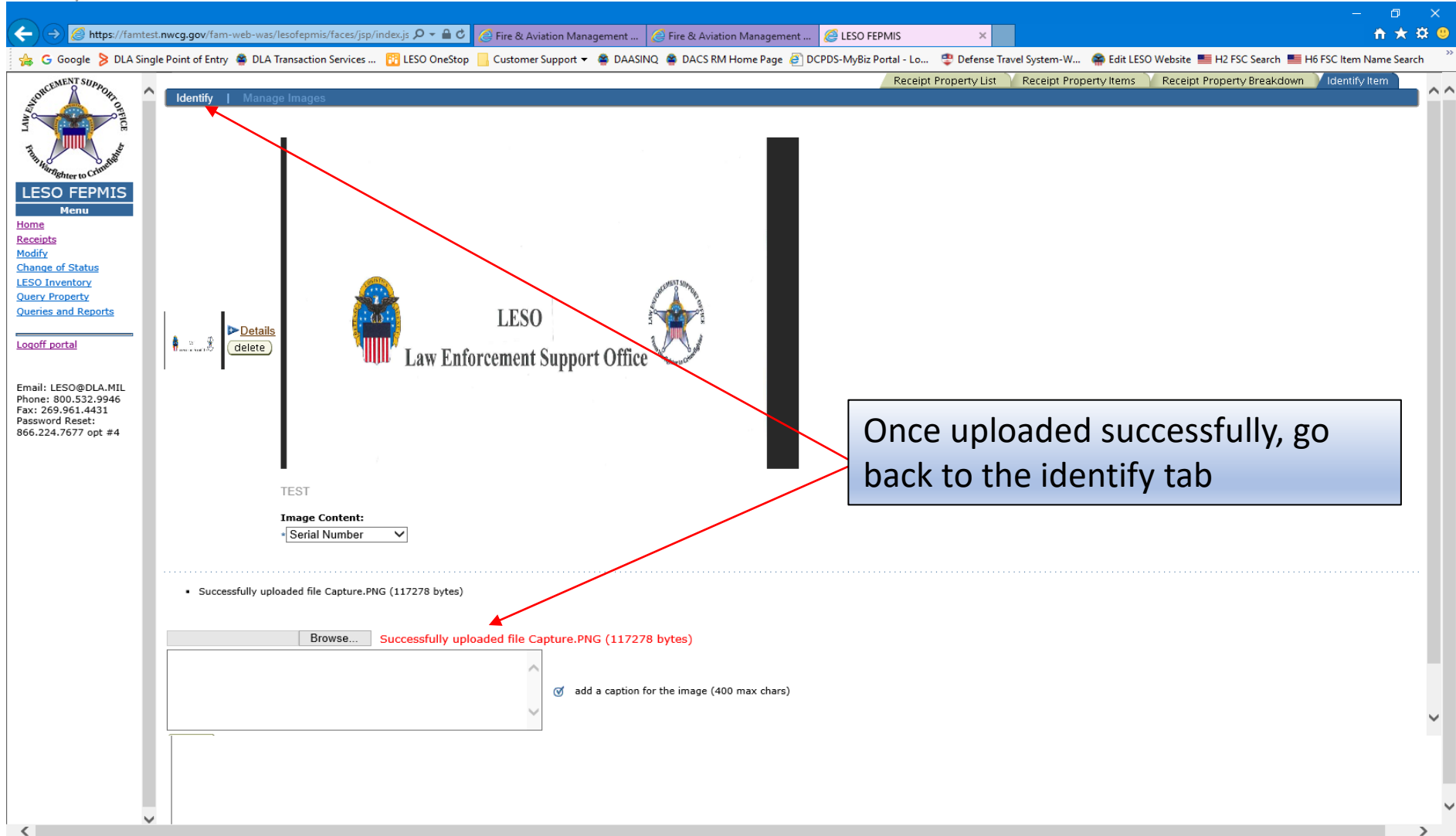

0

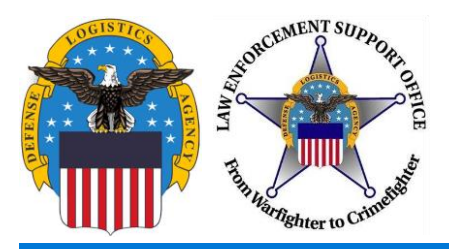

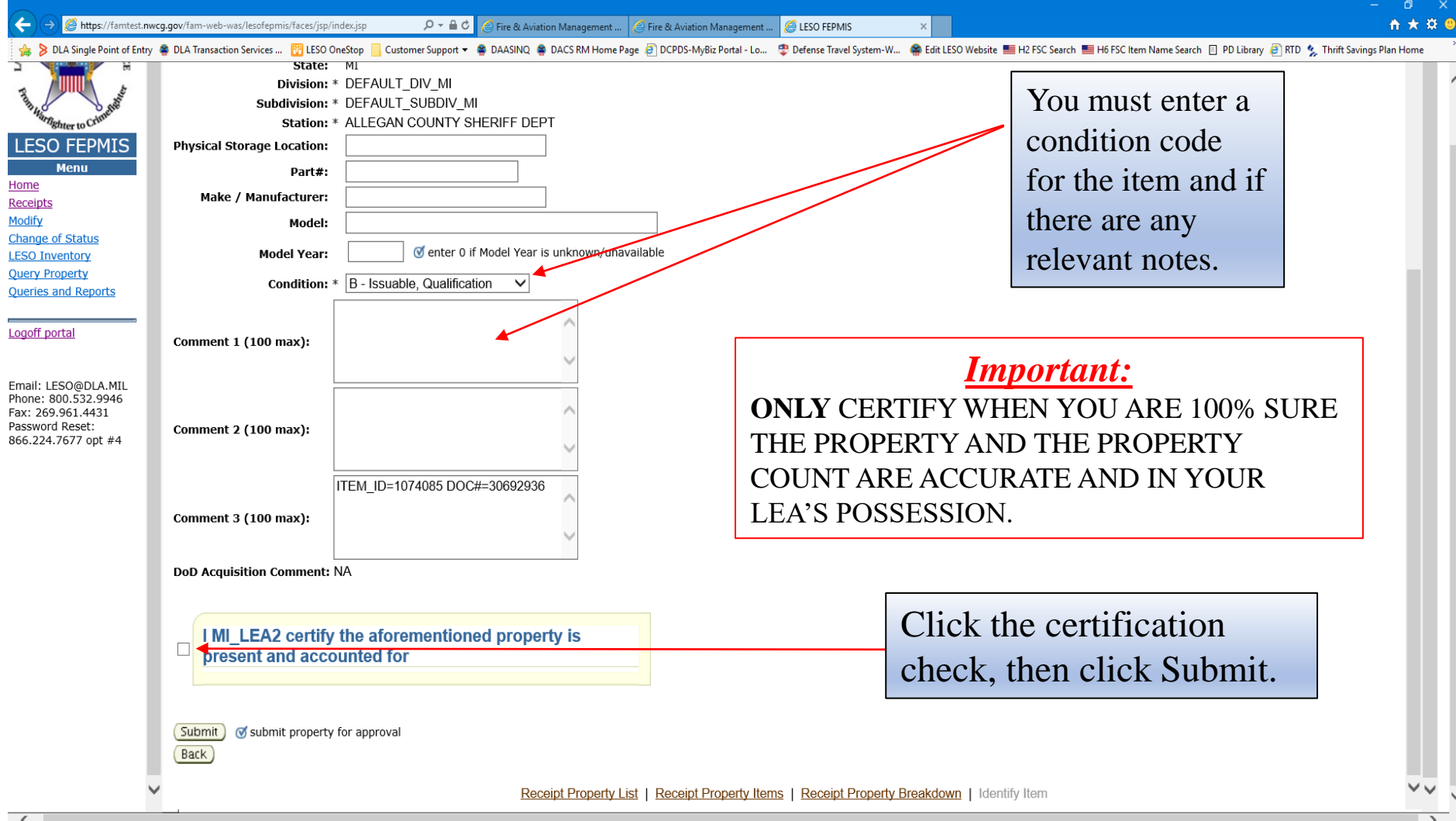

| HIT HALL DREAM         |
|------------------------|
| Warrighter to Crimette |

| ← → Ø https://famtest.nwd                                                                                                    | xcg.gov/fam-web-was/lesofepmis/faces/jsp/index.jsp 🔎 + 🔒 🖒 🧭 Fire & Aviation Management 🖉 Fire & Aviation Management 🦉 LESO FEPMIS x                                                                                                    | □<br>★ \$ | ×<br>• • |
|----------------------------------------------------------------------------------------------------|----------------------------------------------------------------------------------------------------|-----------|----------|
| 👍 🍃 DLA Single Point of Entry                                                                                                    | 🐐 DLA Transaction Services 🛐 LESO OneStop 🧧 Customer Support 🔻 🔹 DAASINQ. 🔹 DACS RM Home Page 🗿 DCPDS-MyBiz Portal - Lo 🙄 Defense Travel System-W 🏟 Edit LESO Website 🗮 H2 FSC Search 🗮 H6 FSC Item Name Search 📋 PD Library 👸 RTD 🍫 Thrift Savings Plan                                                                                                    | Home      | >        |
| NT THINGS HERE TO CHARMENT                                                                                                    | LESO FEPMIS: Receipt Property Breakdown User ID: MI_LEA2           Receipt Property List         Receipt Property Items         Receipt Property Breakdown         Receipt Item           Total unit cost of items being identified (items X Unit Cost) \$143.30         2YTAF1-3069-2936         2YTAF1-3069-2936                                                                                                    | -         | ^        |
| LESO FEPMIS<br>Menu<br>Home<br>Receipts<br>Modify<br>Change of Status<br>LESO Inventory<br>Query Property<br>Queries and Reports | NSN       Item Name       Unit Cost       Quantity       Unit of Issue       Serial Number       Tracked         8465-00-261-6909       BAG, CLOTHING       \$14.33       10       Each       Y       Identify Property         Submit       Image: Submit of all property must be identified before submission for approval       Y       Identify Property         Back       Image: Submit of all property must be identified before submission for approval       Y       Receipt Property List       Receipt Property Items         Receipt Property List       Receipt Property Items       Receipt Property Breakdown       Receipt Item |           |          |
| Email: LESO@DLA.MIL<br>Phone: 800.532.9946<br>Fax: 269.961.4431<br>Password Reset:<br>866.224.7677 opt #4                        | This is a <i>second</i> SUBMIT. Make sure you click it to finish receipting for the property.                                                                                                    |           |          |

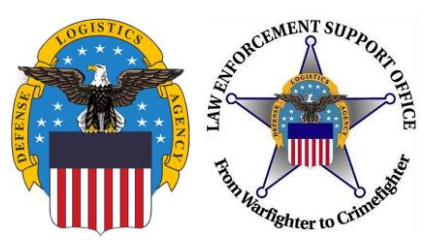

| ← → @ https://famtest.nwcg                                                         | g.gov/fam-web-was/lesofepmis/faces/jsp/index.jsp 🔎 ← 🔒 Ĉ 🖉 Fire & Aviation Management 🖉 Fire & Aviation Management 🦉 EISO FEPMIS 🛛 🗙                                                                                                    | □<br>• ★ | ×<br>¤ ( |
|------------------------------------------------------------------------------------|----------------------------------------------------------------------------------------------------|----------|----------|
| 👍 👂 DLA Single Point of Entry 🕯                                                    | 😫 DLA Transaction Services 🛐 LESO OneStop 🗧 Customer Support 👻 🕿 DAASINQ 🚔 DACS RM Home Page 🗿 DCPDS-MyBiz Portal - Lo 🙄 Defense Travel System-W 🤮 Edit LESO Website 🔳 H2 FSC Search 틟 H6 FSC Item Name Search 🔲 PD Library 🗿 RTD 🍫 Thrift Savings Plar | Home     |          |
| The strengthere to Comment                                                         | LESO FEPMIS: Receipt Property Items User ID: MI_LEA2                                                                                                    |          | ^        |
|                                                                                    | Application Status Messages: 🧭 receipt and identification notifications                                                                                                    |          |          |
| LESO FEPMIS<br>Menu<br>Home<br>Receipts<br>Modify                                  | Items to be Receipted Requisition#: 2YTAF1-3069-2936 Station: ALLEGAN COUNTY SHERIFF DEPT DoDAC: 2YTAF1 Carrier: Package Identifie:                                                                                                    |          |          |
| Change of Status<br>LESO Inventory<br>Query Property<br>Queries and Reports        | Tracking Number: Some property types require image uploads during identification. Please be sure to have them available before you identify the property                                                                                                |          |          |
| Email: LESO@DLA MIL                                                                |                                                                                                    |          |          |
| Phone: 800.532.9946<br>Fax: 269.961.4431<br>Password Reset:<br>866.224.7677 opt #4 | There are no items available for receipt                                                                                                    |          |          |
|                                                                                    | Items to be Identified                                                                                                    |          |          |
|                                                                                    | There are no items available for identification                                                                                                    |          |          |
|                                                                                    | Receipt Property List   Receipt Property Items   Receipt Property Breakdown   Receipt Item                                                                                                    |          |          |
| <                                                                                  |                                                                                                    | _        | >        |

If done correctly, this is how the screen should appear.

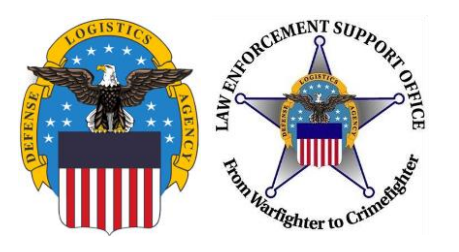

# **QUESTIONS?**

- Please contact your respective State Coordinator's Office with any questions. To find your State Coordinator contact information, visit the website below:
- <u>http://www.dla.mil/DispositionServices/Offers/Reutilization/LawEnforcement/</u> <u>SCLocatorMap.aspx</u>

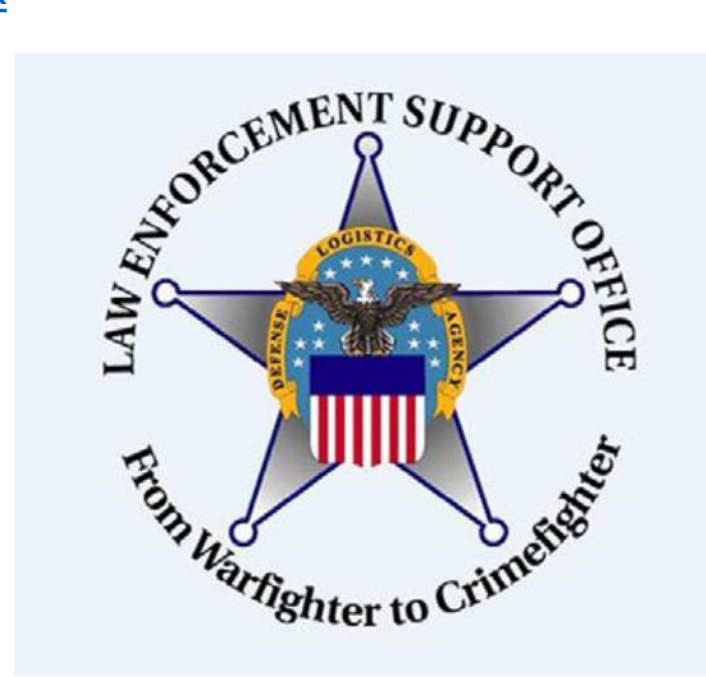